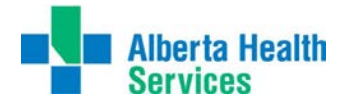

## **Printing Tips – Meditech**

\*\*\*Note: Please direct any questions for this document to the Solution Centre\*\*\*

Please note the following items listed below before you print anything from the MEDITECH application

- Before you print something, ensure it is going to the correct print destination
- If the print job contains patient sensitive or confidential information, be sure it is secure and picked up promptly

## How to set your default printer in MEDITECH

1) When user is logged into MEDITECH, click on printer icon in the bottom right-hand corner of the main window. Printer Preferences dialogue will display (see below).

|             | ABA/ABA/ABA/ABA/ - Cholog Sammal                                          |           |                              | 0 8 0 |
|-------------|---------------------------------------------------------------------------|-----------|------------------------------|-------|
|             |                                                                           |           |                              |       |
|             | CHR ALL     ALL PRINTERS                                                  |           |                              |       |
|             |                                                                           |           | Preview % Print ©            |       |
| Applicatio  |                                                                           |           | Mail ID<br>Archive III       | *     |
| Universe Di |                                                                           |           | Browser Ø<br>Schedule III    |       |
|             | Printer \\CHRFP01\QC15HR01<br>Description Network Printer<br>Printer Name |           | Preferences 20<br>Refresh 20 |       |
|             | *Copies 🚦                                                                 |           |                              |       |
|             | Set Print Preferences Make Default (? Show Print destination Screen       |           |                              |       |
|             |                                                                           | Cancel OK | ]                            |       |
|             |                                                                           |           | 201                          |       |

2) Click on printer list pertaining to your area (Do not choose from LOCAL or MOST RECENT list); choose the appropriate printer from the drop down list

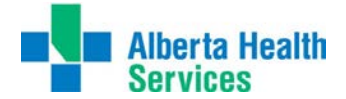

|               | EKS                             | 1 |             |
|---------------|---------------------------------|---|-------------|
| AAAAAAAP01    | Not A Real Printer              |   |             |
| AABAAMNP03    | Administration                  |   |             |
| AABAAMNP04    | Administration                  |   |             |
| AABADIP01   [ | Diagnostic Imaging              |   |             |
| AABADIP02   [ | Diagnostic Imaging              |   | Preview     |
| AABADIP03   [ | Diagnostic Imaging              |   | Print       |
| AABADIP04   A | Athabasca HCC - DI              |   | Download    |
| AABAERF01   I | Emergency                       |   | Mail        |
| AABAERF02     | Emergency                       |   | man         |
| AABAERF03   I | Emergency Manual Feed           |   | Archive     |
| AABAERP01   I | Emergency                       |   | Browser     |
| AABAERP02   1 | mergency                        |   | Schedule    |
| Printer       | AABADIP03                       |   | Preferences |
| Description   | MEDITECH Print Server: ZZZPS010 |   | Refresh     |
| Printer Name  | Diagnostic Imaging              |   |             |
| *Copies 1     |                                 |   |             |
| _             |                                 |   |             |
|               | Set Print Preferences           |   |             |

- 3) Select Printer, and click Make Default and Show Print destination screen at the bottom
- 4) Press Ok, your printer is now set.

\*If printing from EMR; access is to Local Printer Only

1) Click on the printer Icon in the top menu bar or on the "Print" button at the bottom of the screen.

2) Select the appropriate printer from the list that displays (see below)

| The article became when a sherry beyer (notes 1 5 or 5)                     |  |
|-----------------------------------------------------------------------------|--|
|                                                                             |  |
| Medicine Hat Regional Hospital                                              |  |
| tient: Mopedoc, Training Twenty Nine DOB: 25 Dec 1952 Age/Sex: 65/M         |  |
| Print Print PM/Bed: LMHA5EMOF/10                                            |  |
| General                                                                     |  |
| Blood Glucose Meter Reading                                                 |  |
| Select Pinter                                                               |  |
| ILMHSISHP01 on WSPrint40     Im Microsoft XPS Documen                       |  |
| MEDITECH Rendering Engine                                                   |  |
| 4                                                                           |  |
| Ostus Basty Beferences                                                      |  |
| Location: L1 - IMTS Front reception                                         |  |
| Comment: L1 - IMTS Front reception Find Printer Blood Glucose Meter Reading |  |
| Page Bange                                                                  |  |
| All Number of copies: 1 🗇                                                   |  |
| Selection Current Page                                                      |  |
| Pages: 1-2 Colate                                                           |  |
| Enter ether a single <u>1</u> 2 <sup>12</sup> <u>1</u> 2 <sup>12</sup>      |  |
| Print Cancel Apply                                                          |  |
| er: Sandra Hala RN Date: 18/6/18 15:50 Type: Blood Glucose Meter Reading    |  |
|                                                                             |  |
| • <u>14.0 mmol/L (5.0-10.0) H</u>                                           |  |
| eer Sandra Hala DN Date: 18/6/18 15:47 Type: Blood Glurose Meter Deading    |  |
|                                                                             |  |
| Return Print of Dog ?                                                       |  |

Questions and Concerns, please contact the Solution Centre 1-403-310-3111